#### Merten GmbH & Co. KG

### INSTABUS-DALI-Gateway REG-K/1/16/64

#### Allgemeine Verwendung

Das DALI-Gateway verbindet den gewerkeübergreifenden EIB Installationsbus mit dem für die reine Beleuchtungssteuerung konzipierten DALI-Bus. Kostengünstige digitale EVGs mit DALI-Schnittstelle können damit als Subsystem in ein EIB-Gesamtsystem integriert und durch die Vielzahl der verfügbaren EIB-Geräte bedient werden.

Das DALI-Gateway dient als DALI-Master und Spannungsversorgung für die angeschlossenen EVGs. Pro Gateway können bis zu 64 EVGs in 16 Gruppen geschaltet und gedimmt werden. Zusätzlich können aus den einzelnen Gruppen bis zu 16 Lichtszenen programmiert und abgerufen werden. Helligkeitswerte und Fehlermeldungen stehen als Statusobjekte auf dem EIB zur Verfügung und können an entsprechenden Anzeigegeräten visualisiert werden. Die DALI-Inbetriebnahme (Zuordnung der DALI-EVGs zu den einzelnen Gruppen) wird mithilfe des integrierten Displays und der Bedientasten durchgeführt. Die Einstellung der einzelnen Gruppenparameter und die Zuordnung der Szenen kann ebenfalls durch die Tasten des Gerätes oder alternativ direkt in der ETS durchgeführt werden. Bereits programmierte Szenen sind am Gerät durch den Benutzer nachträglich jederzeit änderbar.

Zusätzlich zu der EIB und der DALI-Schnittstelle stehen zwei passive Eingänge für den Anschluss von konventionellen Tastern oder Bewegungsmeldern direkt am Gerät zur Verfügung.

Sowohl die Inbetriebnahme und der Test, als auch die Bedienung der DALI-Geräte über die passiven Binäreingänge können auch ohne Anschluss der EIB-Leitung durchgeführt werden (z.B. "Baustellenbetrieb").

Das DALI-Gateway ist als REG-Gerät (6TE) direkt für die Montage auf DIN-Hutschienen in Standard – Unterverteilungen geeignet. Der Busanschluss erfolgt über eine Busklemme. Der Anschluss von Netz-, DALI- und Tasterleitungen erfolgen über Schraubklemmen am Gerät.

#### Gerätetypen und Zubehör

Zur Zeit sind folgende Gerätetypen aus der Produktgruppe lieferbar:

INSTABUS-DALI-Gateway REG-K/1/16/64

Art.-Nr. 680129

#### Lieferumfang

Zum Lieferumfang des INSTABUS-DALI-Gateway REG-K/1/16/64 Gerätes gehören folgende Einzelkomponenten:

- Komplettgerät mit eingesteckter Busklemme
- 1x Schrumpfschlauch 1,2 x 2cm zur zusätzlichen Isolierung der Busleitung
- Bedien- und Montageanweisung

#### Applikationsprogramme

Zur Zeit sind folgende Applikationsprogramme verfügbar:

DaliControl 7303/1.0

Funktion des Applikationsprogramms vgl. Applikationsprogrammbeschreibung

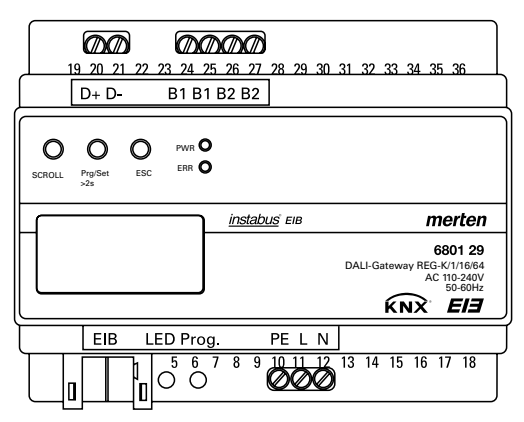

INSTABUS-DALI-Gateway REG-K/1/16/64

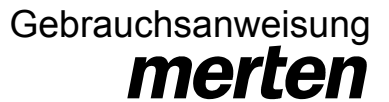

### Art.-Nr. 680129

## INSTABUS-DALI-Gateway REG-K/1/16/64

### **Technische Daten**

#### Spannungsversorgungen

- Netzversorgung 110 bis 240 V, 50 bis 60Hz, max. 0,1A
- Zusätzlich über EIB Bus

#### **Bedienelemente**

- Lerntaste zum Umschalten Normal- /Adressiermodus
- 3 x Tasten (SCROLL, Prg/Set, ESC) auf Frontseite zur Geräteeinstellung und Parametrierung

### Anzeigeelemente

- LED rot zur Anzeige Normal-/Adressiermodus
- PWR-LED grün zur Anzeige der Betriebsbereitschaft (blinkt im Normalbetrieb)
- ERR-LED rot zur Anzeige von Fehlerzuständen
- LC-Display, 2 Zeilen mit 12 Zeichen zur Menüführung bei Inbetriebnahme und Parametrierung

#### Eingänge

- Potentialfreier Eingang passiv zum Anschluss von Tastern oder Bewegungsmeldern
- 9-32VDC oder 8-26VAC, Leitungslänge max. 15m

#### Ausgang DALI-Bus

- Anschluss von bis zu 64 elektronischen Vorschaltgeräten gemäß IEC 60926
- DALI-Spannung 18-21VDC, kurzschlussfest
- Es dürfen keine weiteren Steuergeräte (DALI-Master) innerhalb des DALI-Segments verwendet werden.

### Anschlüsse

- Buslinie: Busklemme EIB
- Netzversorgung: Schraubklemme 3x 1,5mm<sup>2</sup> eindrähtig und mehrdrähtig

2

Ш

- DALI-Bus: Schraubklemme 2x 1,5mm² eindrähtig und mehrdrähtig
- Eingang potentialfreier Kontakt jeweils: Schraubklemme 2x 1.5mm<sup>2</sup> eindrähtig und mehrdrähtig

### **Mechanische Daten**

- Gehäuse DaliControl SC16: Kunststoff LEXAN UL-94-V0
- Abmessungen REG Gehäuse 6TE:

| Breite: 106mm |
|---------------|
| Höhe: 55mm    |
| Länge: 86mm   |

- Gewicht 200 g
- Montage: auf DIN-Normschiene 35mm

### **Elektrische Sicherheit**

- Verschmutzungsgrad:
- IP20 Schutzart (nach EN 60529): 1
- Schutzklasse: (nach IEC 1140)
- Überspannungskategorie:
- Bus: Sicherheitskleinspannung SELV DC 24 V

#### **EMV-Anforderungen**

Erfüllt EN50090-2-2, EN 61000-6-2 und EN 61000-6-3

### Umweltbedingungen

- Klimabeständigkeit: EN 50090-2-2,
- Umaebungsbedingungen im Betrieb: 0°C bis +45°C
- Lagertemperatur: -25°C bis +70°C
- Rel. Feuchte (nicht kondensierend): 5 % bis 93 %

#### Approbation

KNX/EIB registriert

#### **CE-Kennzeichnung**

Gemäss EMV-Richtlinie (Wohn- und Zweckbau), Niederspannungsrichtlinie

### Art.-Nr. 680129

An der oberen Seite des REG-Gehäuses befinden sich von links nach rechts:

Auf der Stirnseite des REG-Gehäuses befinden sich:

Die auf dem Gehäuse gekennzeichnete Anschlussbelegung ist unbedingt zu beachten!

Installationshinweise

- Lebensgefahr durch elektrischen Strom
- Das Gerät darf nur von einer zugelassenen Elektrofachkraft installiert und in Betrieb genommen werden!
- Die geltenden länderspezifischen Sicherheits- und Unfallverhütungsvorschriften sowie die gültigen EIB-Richtlinien sind zu beachten!
- Das Gerät ist für feste Installation in Innenräumen, für trockene Räume, vorgesehen.
- · Beim Anschluss muss das Gerät spannungsfrei geschaltet sein.
- Das Gerät darf nicht geöffnet werden. Defekte Geräte sind an den Hersteller zurückzusenden.

# INSTABUS-DALI-Gateway REG-K/1/16/64

### Lage und Funktion der Anzeige- und Bedienelemente

Die Geräteanschlüsse, sowie die bei der EIB-Inbetriebnahme benötigten Elemente Lerntaste und Programmier-LED sind in dem Verteiler nur bei entfernter Abdeckung zugänglich.

Die Bedienung der zur DALI-Inbetriebnahme und -Parametrierung notwendigen Tasten (SCROLL, Prg/Set, ESC), sowie das Ablesen des 2zeiligen Displays und der Kontroll-LEDs (PWR und ERR) kann bei geschlossener Verteilerabdeckung erfolgen.

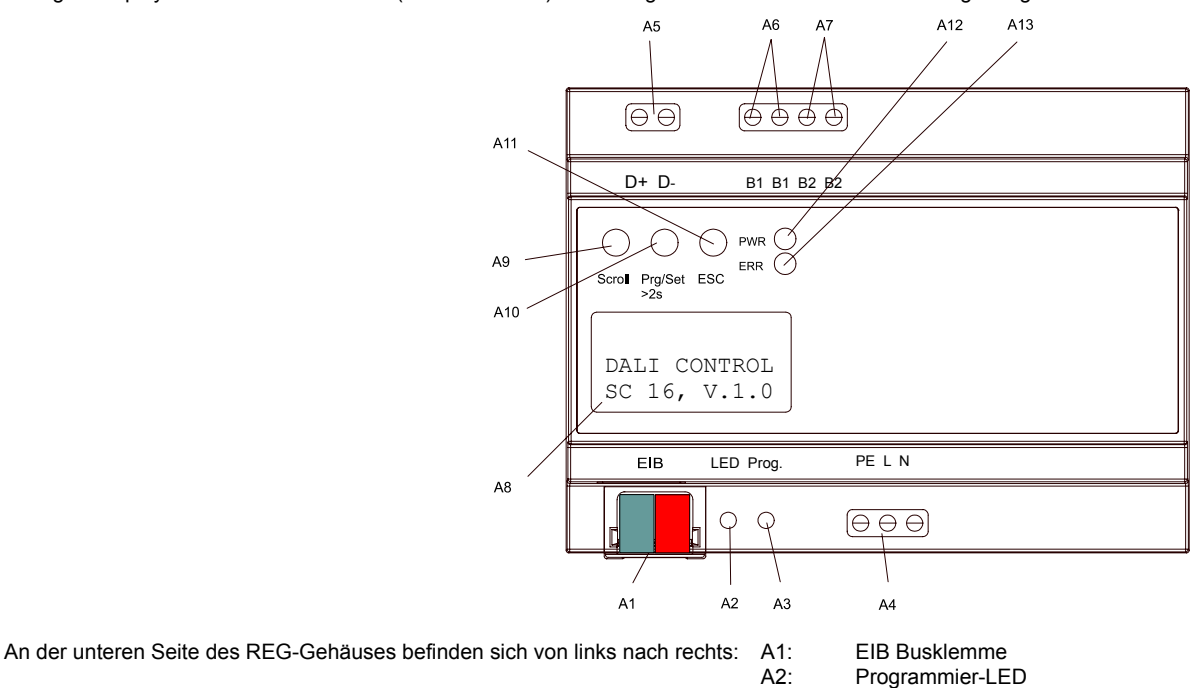

A2. A3:

A4:

A5:

A6 A7:

A8: A9:

A10:

A11:

A12:

A13

Programmiertaste

DALI-Ausgangsklemme

Betriebsanzeige-LED (PWR) Fehleranzeige-LED (ERR)

Anschluss für 1. potentialfreien Taster

Anschluss für 2. potentialfreien Taster

Display 2x12 Zeichen für DALI Parametrierung

Netzanschluss

SCROLL-Taste

Prg/Set-Taste

ESC-Taste

# Gebrauchsanweisung merten

Art.-Nr. 680129

Art.-Nr. 680129

## INSTABUS-DALI-Gateway REG-K/1/16/64

### Montage und Verdrahtung

Das INSTABUS-DALI-Gateway REG-K/1/16/64 ist als REG-Gerät direkt zur Montage in Verteilern auf 35mm Normschienen geeignet. Nach dem Einsetzen des Gerätes sollte zunächst die Anschlussleitung für den DALI-Bus auf die obere linke Klemme aufgelegt werden. Die DALI Steuerleitungen können gemäß IEC90929 gemeinsam mit der Starkstromleitung in einem 5adrigen Kabel geführt werden (einfache Basisisolierung ausreichend). Es ist jedoch darauf zu achten, dass eine deutliche Kennzeichnung gewährleistet ist. Für die gesamte DALI-Installation eines Segments darf eine maximale Leitungslänge von 300m nicht überschritten werden.

Nach dem Anschluss der DALI-Leitung können, wenn notwendig, die beiden externen Taster gemäß Anschlussbild aufgelegt werden. Die Tastereingänge sind passiv, das heißt, es ist eine Hilfsspannung von 8-26VAC oder 9-32V DC erforderlich.

Der Anschluss der Netzspannung erfolgt gemäß der auf dem Gehäuse gekennzeichneten Anschlussfolge an die untere rechte Klemme.

Zum Anschluss der EIB-Leitung ist eine Standardbusklemme in die entsprechende Klemmenaufnahme am Gerät eingesteckt. Zwischen der EIB-Installation und der Netzspannung ist eine doppelte Basisisolierung sicherzustellen. Die Adern der EIB-Leitung sind zu diesem Zweck zusätzlich bis zur Busklemme mit dem beiliegenden Schrumpfschlauch zu isolieren.

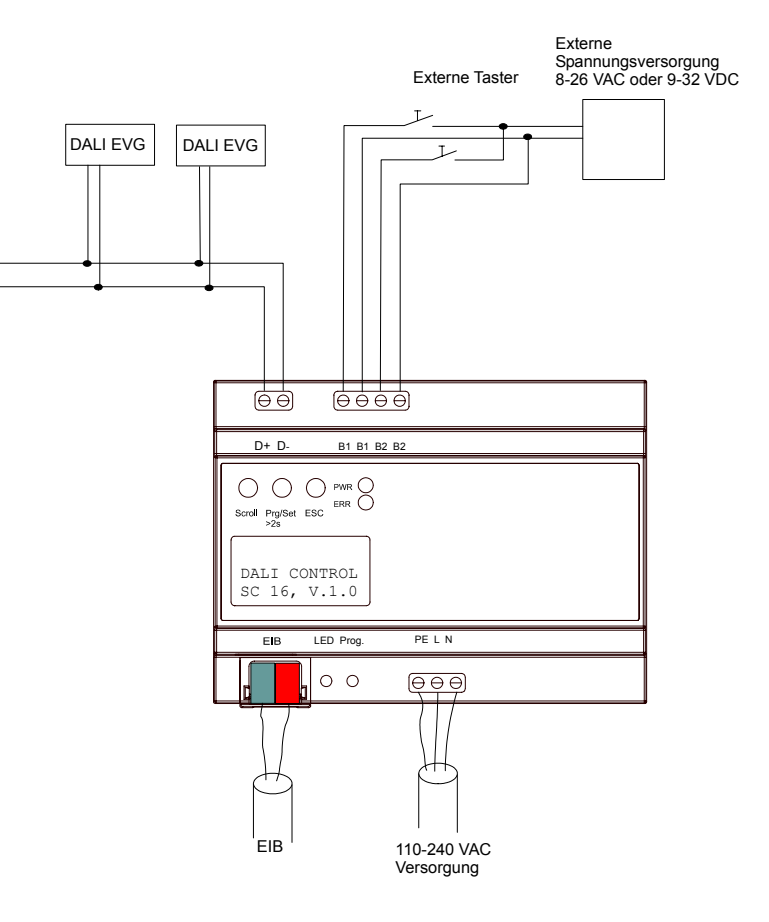

Nach vollständigem Anschluss und dem Freischalten der Versorgungsspannung wird im Display die Produktbezeichnung und die Firmwareversion angezeigt. Die blinkende grüne PWR-LED signalisiert die Betriebsbereitschaft des Gerätes. Wird das Gerät ohne EIB und ohne geladenes EIB-Applikationsprogramm inbetriebgenommen, leuchtet die rote ERR-LED. Erlischt die ERR-LED trotz zuschalten der EIB-Spannung und laden der zugehörigen Applikation nicht, deutet dies auf einen Kurzschluss innerhalb des DALI-Segments hin (vgl. auch Untermenü SYSTEM TEST, s.u.). Bitte überprüfen Sie in einem solchen Fall die Verdrahtung des DALI-Segments.

### **INSTABUS-DALI-Gateway REG-K/1/16/64**

### Art.-Nr. 680129

#### Bedienung und Menüstruktur

Die Inbetriebnahme des angeschlossenen DALI-Segments, sowie das Einstellen und Ändern von DALI-Parametern kann vollständig über die drei Bedientasten (SCROLL, Prg/Set, ESC) und das 2x12 zeilige Display auf der Gerätestirnseite erfolgen. Das Bedienkonzept ist menüorientiert. Je nach Menüposition können bis zu zwei Unterebenen angewählt werden. Die jeweilige Menüposition wird im Display angezeigt. Die Navigation innerhalb des Menüs erfolgt über einen kurzen Tastendruck der jeweiligen Tasten.

Die SCROLL-Taste dient dabei zum Anwählen des nächsten Menüpunktes innerhalb einer Ebene. Mit einem kurzen Tastendruck auf die Prg/Set-Taste erreicht man die jeweils untergeordnete Ebene. Die Betätigung der ESC-Taste bewirkt ein Verlassen der ausgewählten Ebene ne und den Rücksprung in die übergeordnete Ebene.

#### Hauptmenü – Ebene 1

Die Hauptmenüebene (Ebene 1) hat folgende Struktur:

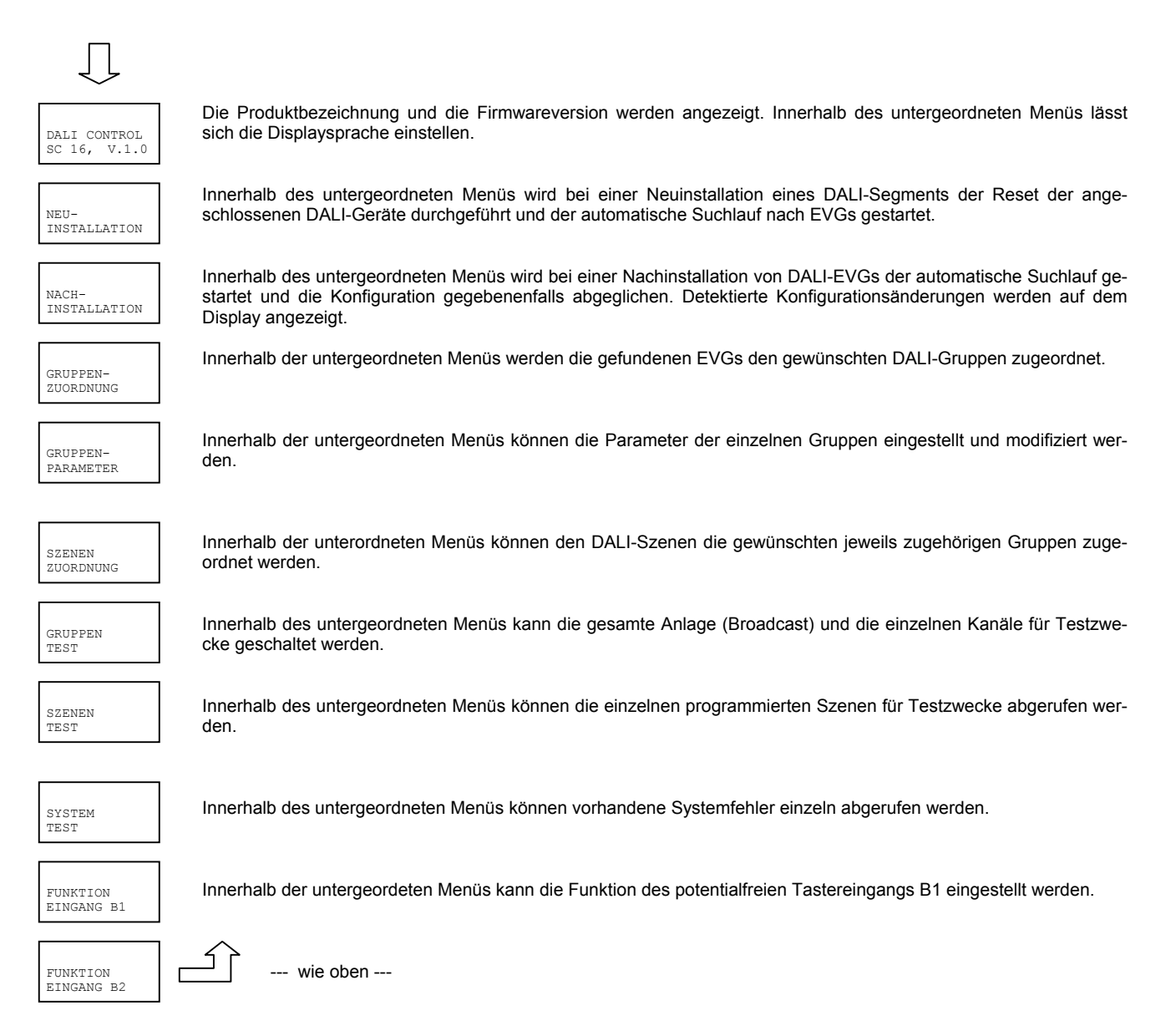

### INSTABUS-DALI-Gateway REG-K/1/16/64

### Art.-Nr. 680129

Soll innerhalb einer untergeordneten Ebene ein Vorgang aktiviert oder eine Parametrierung geändert werden, muss an der ausgewählten Stelle in den Programmiermodus gewechselt werden. Dies erfolgt durch eine lange (> 2sec.) Betätigung der Prg/Set-Taste. Befindet sich die jeweilige Funktion im Programmiermodus erscheint ein ->Symbol im Display. Ist der Programmiermodus aktiv, kann durch Betätigung der SCROLL-Taste ein möglicher Parameter oder eine Einstellung verändert werden. Erneutes kurzes Drücken der Prg/Set-Taste schließt den Vorgang dann ab. Der eingestellte Parameter wird abgespeichert oder der entsprechende Vorgang aktiviert. Die Betätigung der ESC-Taste beendet den Programiermodus ohne das Abspeichern der eingestellten Änderungen.

#### Untermenü DALI CONTROL – Ebene 2

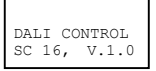

Aus dem Hauptmenü DALI CONTROL gelangt man durch eine kurze Betätigung der Prg/Set-Taste in das Untermenü SPRACHE.

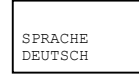

Innerhalb des Untermenüs wird die aktuell eingestellte Displaysprache angezeigt. Durch lange Betätigung der Prg/Set-Taste wechselt man in den Programmier-Modus. Mit Hilfe der SCROLL-Taste kann dann zwischen den möglichen Spracheinstellungen: DEUTSCH, ENGLISCH, FRANZÖSISCH, SPANISCH, SCHWEDISCH gewechselt werden. Nach Bestätigung durch einen kurzen Tastendruck der Prg/Set-Taste wird die eingestellte Parametrierung abgespeichert und das Display arbeitet in der entsprechenden Sprache. Bei Auslieferung ist DEUTSCH eingestellt.

#### Untermenü NEUINSTALLATION – Ebene 2

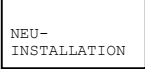

Aus dem Hauptmenü NEUINSTALLATION gelangt man durch eine kurze Betätigung der Prg/Set-Taste in das Untermenü SUCHE EVGs via PROG-MODE.

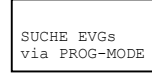

GEFUNDEN EVGs: 47 Durch lange Betätigung der Prg/Set-Taste wechselt man in den Programmier-Modus. Erneutes kurzes Drücken der Prg/Set-Taste startet den Initialisierungs- und Suchvorgang. Zunächst werden dann sämtliche an das DALI-Segment angeschlossenen EVGs automatisch zurückgesetzt und eventuell bereits vorher eingestellte Parameter und Gruppenzuordnungen gelöscht. Danach werden die angeschlossenen EVGs über Ihre zufällig erzeugte Langadresse gesucht und automatisch in aufsteigender Reihenfolge erkannt. Der Suchvorgang kann in Abhängigkeit von der Anzahl der angeschlossenen EVGs einige Minuten dauern. Nach Abschluss des Suchvorgangs wird im Display die Anzahl der gefundenen EVGs angezeigt. Durch Betätigung der ESC-Taste (oder automatisch nach ca. 30 sec.) erfolgt der Rücksprung in die übergeordnete Ebene.

#### Untermenü NACHINSTALLATION – Ebene 2

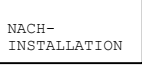

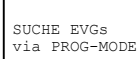

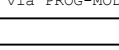

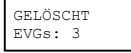

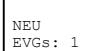

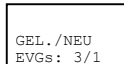

Aus dem Hauptmenü NACHINSTALLATION gelangt man durch eine kurze Betätigung der Prg/Set-Taste in das Untermenü SUCHE EVGs via PROG-MODE.

Durch lange Betätigung der Prg/Set-Taste wechselt man in den Programmier-Modus. Erneutes kurzes Drücken der Prg/Set-Taste startet den Verifikations- und Suchvorgang. Dabei werden die angeschlossenen EVGs über Ihre Langadresse gesucht und automatisch mit der vorherigen Konfiguration verglichen. Wurden aus dem DALI-Segment EVGs entfernt, werden die entsprechenden Einträge im Gerät automatisch gelöscht. Während des Verifikationsvorgangs wird die Anzahl der gelöschten Geräte angezeigt.

Danach wird im DALI-Segment nach neu installierten Geräten gesucht. Neu hinzugefügte EVGs werden automatisch zurückgesetzt und eventuell bereits vorher eingestellte Parameter und Gruppenzuordnungen gelöscht. Der Suchvorgang kann in Abhängigkeit von der Anzahl der angeschlossenen EVGs einige Minuten dauern. Während des Suchvorgangs wird die Anzahl der neugefundenen Geräte im Display angezeigt.

Nach Abschluss des vollständigen Vorgangs (Verifikation und Suche) wird im Display sowohl die Anzahl der gelöschten als auch die der neugefundenen EVGs angezeigt (gelöschte Geräte/neue Geräte, von links nach rechts, vgl. Bild links).

Durch Betätigung der ESC-Taste (oder automatisch nach ca. 30 sec.) erfolgt der Rücksprung in die übergeordnete Ebene.

### **INSTABUS-DALI-Gateway REG-K/1/16/64**

### Art.-Nr. 680129

#### Untermenü GRUPPENZUORDNUNG – Ebene 2 und 3

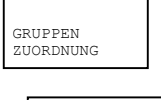

Aus dem Hauptmenü GRUPPENZUORDNUNG gelangt man durch eine kurze Betätigung der Prg/Set-Taste in das Untermenü. Innerhalb dieses Menüs können die einzelnen, durch den Suchvorgang gefundenen EVGs den 16 DALI-Gruppen zugeordnet werden, bzw. bereits vorhandene Zuordnungen geändert werden.

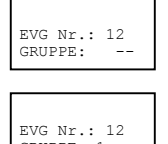

GRUPPE: 1

GRI

PAF

Innerhalb des Untermenüs können durch kurze Betätigung der SCROLL-Taste die verschiedenen gefundenen EVGs durchlaufen werden. In der ersten Displayzeile wird die Nummer des jeweils ausgewählten EVGs angezeigt. Solange ein EVG angewählt ist, blinkt die angeschlossene Leuchte. Dadurch kann der Programmierer feststellen, welche Leuchte der entsprechenden Nummer zugeordnet ist.

Durch lange Betätigung der Prg/Set-Taste wechselt man in den Programmier-Modus. Durch kurze Betätigung der SCROLL-Taste kann die Gruppe, der das EVG zugeordnet werden soll, eingestellt werden. Ist die gewünschte Gruppe ausgewählt, kann die Einstellung durch kurze Betätigung der Prg/Set-Taste bestätigt und abgespeichert werden. Bei einer Neuinstallation ist dieser Vorgang für sämtliche gefundenen EVGs einmalig durchzuführen. Durch Betätigung der ESC-Taste (oder automatisch nach ca. 30 sec.) erfolgt der Rücksprung in die übergeordnete Ebene.

#### Untermenü GRUPPENPARAMETER – Ebene 2 und 3

| IPPEN<br>AMETER             | Aus dem H<br>Untermenü<br>stellung de<br>lung direkt<br>dass jeder |
|-----------------------------|--------------------------------------------------------------------|
| GRUPPE: 01<br>PARAMETER     | Innerhalb o<br>werden. In                                          |
| GRUPPE: 12<br>EIN-WERT: 100 | Durch lang<br>der Param<br>direkt am (                             |
| GRUPPE: 12<br>MIN-DIM: 0    | •  <br>•  <br>•                                                    |
| GRUPPE: 12<br>MAX-DIM: 100  | Wird der P<br>der SCRC                                             |
| GRUPPE: 12<br>DIM-ZEIT: 10s | ser Gruppe<br>auf die Pro<br>ebenso wie<br>Durch Beta<br>Ebene.    |
|                             |                                                                    |

Hauptmenü GRUPPENPARAMETER gelangt man durch eine kurze Betätigung der Prg/Set-Taste in das ü. Innerhalb dieses Menüs können die einzelnen Parameter für jede Gruppe eingestellt werden. Die Einer Gruppenparameter sollte im allgemeinen in der ETS bei der EIB-Inbetriebnahme erfolgen. Die Einstelam Gerät dient nur zur nachträglichen schnellen Änderung einzelner Parameter. Es ist zu beachten, ETS-Download Einstellungen, die am Gerät gemacht worden sind, überschreibt!

des Untermenüs können durch kurze Betätigung der SCROLL-Taste die einzelnen Gruppen durchlaufen der ersten Displayzeile wird die Nummer der jeweils ausgewählten Gruppe angezeigt.

ge Betätigung der Prg/Set-Taste wechselt man in den Programmier-Modus. Im Programiermodus wird etertyp und der eingestellte Wert in der zweiten Displayzeile angezeigt. Die folgenden Parameter können Gerät modifiziert werden:

- Einschaltwert:
  - 0 bis 100% in 5% Schrittweite Minimaler Dimmwert: 0 bis 40% in 5% Schrittweite
  - 50 bis 100% in 5% Schrittweite Maximaler Dimmwert
  - Dimmzeit für Dimmen von 0..100%: 5 sec. bis 60 sec.

rogrammiermodus aktiviert, wird zunächst der Parameter EIN-WERT angezeigt. Durch kurze Betätigung DLL-Taste kann der Parameterwert modifiziert werden. Ist keine Modifikation erforderlich sollte die aste nicht betätigt werden. Kurze Betätigung der Prg/Set-Taste bewirkt das Abspeichern des eingestells und gleichzeitig wird der Programmiermodus automatisch für den nächsten Parameter (MIN-DIM) diee aktiviert, der dann ggf. durch die SCROLL-Taste geändert werden kann. Erneuter kurzer Tastendruck g/Set-Taste speichert den eingestellten Wert und aktiviert den nächsten Parameter (MAX-DIM), der dann e der folgende Parameter (DIM-ZEIT) geändert werden kann.

ätigung der ESC-Taste (oder automatisch nach ca. 30 sec.) erfolgt der Rücksprung in die übergeordnete

#### Untermenü SZENEN ZUORDNUNG - Ebene 2 und 3

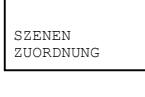

Aus dem Hauptmenü SZENEN ZUORDNUNG gelangt man durch eine kurze Betätigung der Prg/Set-Taste in das Untermenü. Innerhalb dieses Menüs können den einzelnen bis zu 16 möglichen Szenen die jeweiligen DALI-

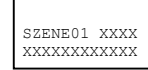

SZENE03 ---

Gruppen zugeordnet werden.

Innerhalb des Untermenüs können durch kurze Betätigung der SCROLL-Taste die einzelnen Szenen durchlaufen werden. In der ersten Displayzeile wird die Nummer der jeweils ausgewählten Szene angezeigt. Nach der Szenennummer wird symbolisch angezeigt welche der 1 bis 16 Gruppen der jeweiligen Szenen zugeordnet ist. Ein X in der entsprechenden Stelle bedeutet hierbei die entsprechende Gruppe ist der Szene zugeordnet. Ein - bedeutet, dass die Gruppe nicht zugeordnet ist. Die vier Zeichen hinter der Szenennummer in der ersten Displayzeile entsprechen von links nach rechts den Gruppen 1 bis 4. Die 12 Zeichen in der zweiten Displayzeile entsprechen von links aufsteigend den Gruppen 5 bis 16. Durch lange Betätigung der Prg/Set-Taste wechselt man in den Programmier-Modus. Ein blinkender Cursor auf

dem ersten X verdeutlicht die angewählte Gruppe 1. Durch kurze Betätigung der SCROLL-Taste kann ausgewählt

--xx

### INSTABUS-DALI-Gateway REG-K/1/16/64

### Art.-Nr. 680129

werden, ob die entsprechende Gruppe der ausgewählten Szene zugeordnet werden soll (Wechsel zwischen X und – Zeichen). Kurze Betätigung der Prg/Set-Taste bewirkt, dass der Cursor und damit die Einstellmöglichkeit auf die nächste Gruppe verschoben wird. Sind alle 16 Gruppen durchlaufen, wird die Einstellung abgespeichert und bem nächsten Abruf oder Programmieren von Szenen entsprechend berücksichtigt. Nach dem letzten Betätigen der Prg/Set-Taste erfolgt automatisch der Rücksprung in die übergeordnete Ebene. Durch Betätigung der ESC-Taste (oder automatisch nach ca. 30 sec. ohne Betätigung) erfolgt der Rücksprung in die übergeordnete Ebene ohne das eventuell vorgenommene Änderungen abgespeichert werden.

#### Untermenü GRUPPEN TEST – Ebene 2 und 3

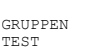

Aus dem Hauptmenü GRUPPEN TEST gelangt man durch eine kurze Betätigung der Prg/Set-Taste in das Untermenü. Innerhalb dieses Menüs können sämtliche Gruppen einzeln oder gemeinsam (ALLE GRUPPEN: Broadcast) geschaltet und damit die Anlage getestet werden.

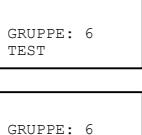

Innerhalb des Untermenüs können durch kurze Betätigung der SCROLL-Taste die einzelnen Gruppen durchlaufen werden. In der ersten Displayzeile wird die Nummer der jeweils ausgewählten Gruppe angezeigt.

Durch lange Betätigung der Prg/Set-Taste wechselt man in den Programmier-Modus. Durch kurze Betätigung der SCROLL-Taste kann ausgewählt werden, ob die ausgewählte Gruppe ein- oder ausgeschaltet werden soll. Kurze Betätigung der Prg/Set-Taste bewirkt, dass die ausgewählte Operation ausgeführt wird. Durch Betätigung der ESC-Taste (oder automatisch nach ca. 30 sec.) erfolgt der Rücksprung in die übergeordnete Ebene.

#### Untermenü SZENEN TEST – Ebene 2 und 3

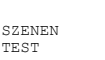

->aus

Aus dem Hauptmenü SZENEN TEST gelangt man durch eine kurze Betätigung der Prg/Set-Taste in das Untermenü. Innerhalb dieses Menüs können sämtliche Szenen zu Testzwecken abgerufen oder neu eingestellte Beleuchtungssituationen der jeweiligen Szene zugeordnet werden.

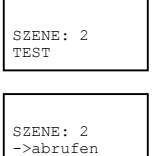

Durch kurze Betätigung der SCROLL-Taste können die einzelnen Szenen durchlaufen werden. In der ersten Displayzeile wird die Nummer der jeweils ausgewählten Szene angezeigt.

Durch lange Betätigung der Prg/Set-Taste wechselt man in den Programmier-Modus. Durch kurze Betätigung der SCROLL-Taste kann zwischen den Funktionen Szene abrufen und Szene speichern gewechselt werden. Die erneute kurze Betätigung der Prg/Set-Taste bewirkt, dass die ausgewählte Operation ausgeführt wird und die eingestellte Szene abgerufen bzw. gespeichert wird. Durch Betätigung der ESC-Taste (oder automatisch nach ca. 30 sec.) erfolgt der Rücksprung in die übergeordnete Ebene.

#### Untermenü SYSTEM TEST – Ebene 2 und 3

SYSTEM TEST

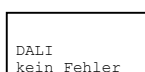

Aus dem Hauptmenü SYSTEM TEST gelangt man durch eine kurze Betätigung der Prg/Set-Taste in das Untermenü. Innerhalb dieses Menüs können eventuelle Fehlerzustände abgerufen werden.

Sind keine Fehler vorhanden, wird das im Display entsprechend angezeigt. Folgende Fehler, die gleichzeitig auch das Aufleuchten der roten Fehler-LED bewirken, können durch das System erkannt und auf dem Display angezeigt werden:

Lampenfehler mit Anzeige der Lampen- bzw. EVG-Nummer

EVG-Fehler mit Anzeige der EVG-Nummer

DALI-Kurzschluss

Kein FIB-Bus

.

DALI Fehler

LAMPE Fehler:L 23

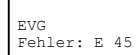

EIB kein Fehler Im Falle eines DALI-Kurzschlusses können keine weiteren Fehler erkannt werden. Bei allen anderen Fehlerarten ist es möglich, dass mehrere Fehler gleichzeitig erkannt werden können. Das Umschalten zwischen den verschiedenen vorliegenden Fehlern erfolgt innerhalb dieses Menüpunktes durch kurze Betätigung der SCROLL-Taste. Bei Lampen- und EVG-Fehlern wird die Nummer des zugehörigen EVGs angezeigt, so dass der Fehler auch innerhalb einer Gruppe direkt lokalisiert ist. Durch Betätigung der ESC-Taste (oder automatisch nach ca. 30 sec.) erfolgt der Rücksprung in die übergeordnete Ebene.

### **INSTABUS-DALI-Gateway REG-K/1/16/64**

### Art.-Nr. 680129

#### Untermenü FUNKTION EINGANG B1- Ebene 2 und 3

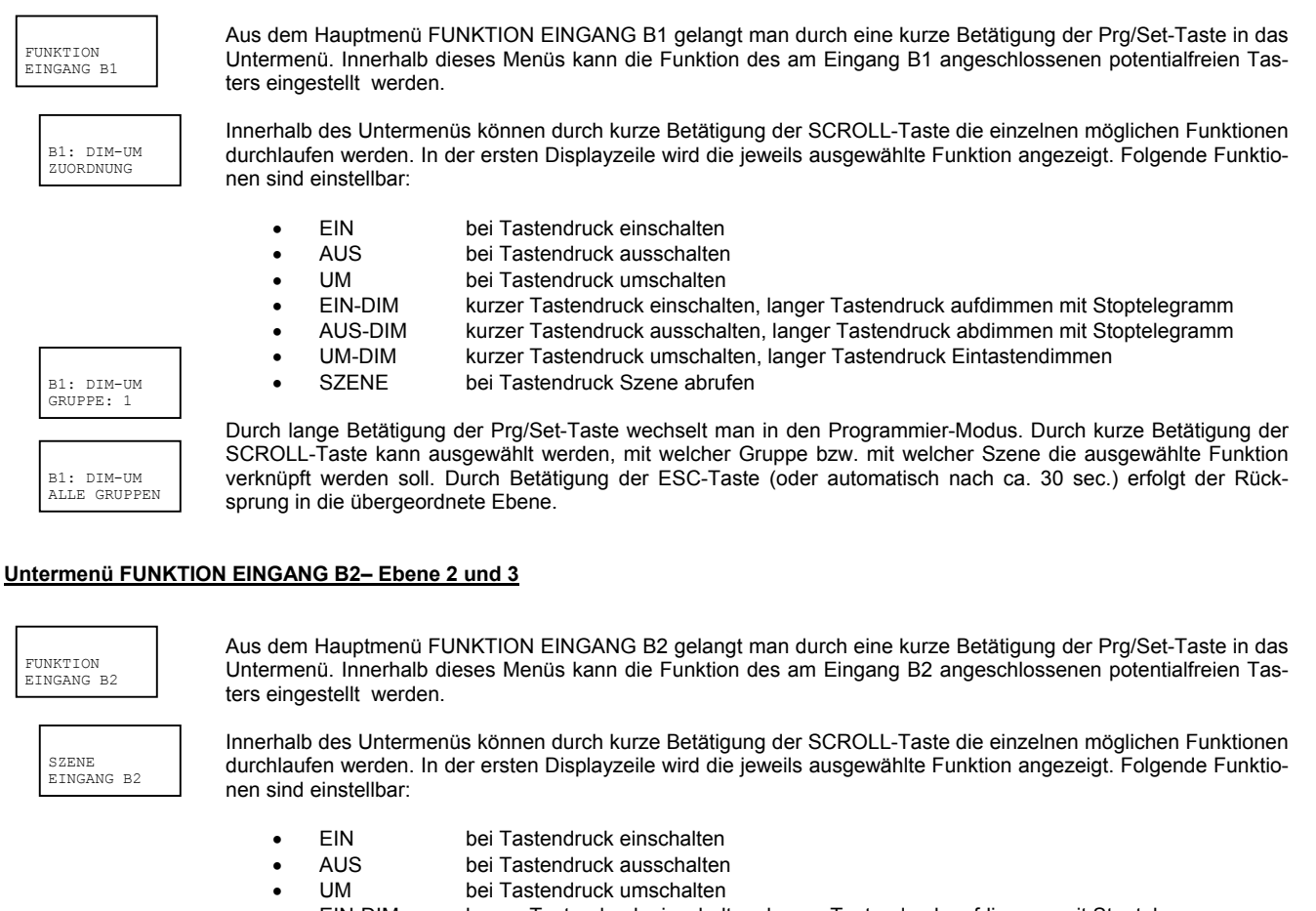

|   | •       |                                                                                |
|---|---------|--------------------------------------------------------------------------------|
| • | EIN-DIM | kurzer Tastendruck einschalten, langer Tastendruck aufdimmen mit Stoptelegramm |
| • | AUS-DIM | kurzer Tastendruck ausschalten, langer Tastendruck abdimmen mit Stoptelegramm  |

UM-DIM kurzer Tastendruck umschalten, langer Tastendruck Eintastendimmen

SZENE bei Tastendruck Szene abrufen

| SZENE  |    |
|--------|----|
| SZENE: | 03 |

SZENE

SZENE: 03

Durch lange Betätigung der Prg/Set-Taste wechselt man in den Programmier-Modus. Durch kurze Betätigung der SCROLL-Taste kann ausgewählt werden, mit welchem Kanal bzw. mit welcher Szene die ausgewählte Funktion verknüpft werden soll. Durch Betätigung der ESC-Taste (oder automatisch nach ca. 30 sec.) erfolgt der Rücksprung in die übergeordnete Ebene.

#### **DALI Neuinstallation**

Nach erfolgter Verdrahtung gemäß obigem Anschlussschema kann die DALI-Linie inbetriebgenommen werden. Die Inbetriebnahme kann durch den Installateur unabhängig von der EIB-Inbetriebnahme erfolgen. Solange kein EIB angeschlossen und kein Applikationsprogramm mit der ETS geladen wurde, leuchtet die rote ERR-LED zur Signalisierung eines Fehlers. Die DALI-Inbetriebnahme kann dennoch durchgeführt werden. Zur Erstinbetriebnahme ist zunächst die DALI-Linie nach den angeschlossenen EVGs zu durchsuchen. Das Suchen erfolgt innerhalb des Menüpunktes NEUINSTALLATION (vgl. Bedienung- und Menüstruktur). Nachdem alle angeschlossenen Geräte gefunden worden sind (verdeutlicht durch ein (ESC) hinter der im Display angezeigten Anzahl der gefundenen Geräte) kann dieser Menüpunkt verlassen werden. Danach müssen die gefundenen Geräte den einzelnen DALI-Gruppen zugeordnet werden. Die Zuordnung erfolgt unter dem Menüpunkt GRUPPENZUORDNUNG (vgl. Bedienung- und Menüstruktur). Die Grundinstallation ist mit der Zuordnung aller EVGs zu den jeweils gewünschten Gruppen abgeschlossen.

Im Menüpunkt GRUPPENTEST (vgl. Bedienung- und Menüstruktur) können die einzelnen Gruppen zu Testzwecken ein- und ausgeschaltet werden.

### INSTABUS-DALI-Gateway REG-K/1/16/64

### Art.-Nr. 680129

Sind an die Eingänge des Gerätes Tasten angeschlossen, kann die Tastenfunktion in den Menüpunkten FUNKTION EINGANG B1 und B2 eingestellt werden und die Eingänge einzelnen DALI-Gruppen zugeordnet werden. Damit können auch in Fällen, in denen noch kein EIB zur Verfügung steht, bereits DALI-Funktionen ausgeführt werden (Baustellenbetrieb). Die Eingänge können natürlich auch im Normalbetrieb benutzt werden um kostengünstige Standardtasten oder Bewegungsmelder in das System zu integrieren.

Schließlich kann als letzter Punkt der DALI-Inbetriebnahme noch das Zuordnen der Gruppen zu den einzelnen Szenen im Menüpunkt SZENENZUORDNUNG erfolgen (vgl. Bedienung- und Menüstruktur).

Nach Abschluss der beschriebenen Schritte ist die Inbetriebnahme des DALI-Segments vollständig abgeschlossen. Die EIB-Inbetriebnahme kann dann unmittelbar oder später mit der ETS und dem zugehörigen Applikationsprogramm wie gewohnt erfolgen.

Bei Warenrücksendungen auf Grund von Beanstandungen wenden Sie sich bitte an unser Service Center: Merten GmbH & Co. KG Lösungen für intelligente Gebäude Service Center Fritz-Kotz-Straße 8 Industriegebiet Bomig-West D-51674 Wiehl Telefon: +49 2261 702-204 +49 2261 702-136 Telefax: E-Mail: servicecenter@merten.de Internet: www.merten.de

 Bei technischen Fragen wenden Sie sich bitte an unsere InfoLine:

 Telefon:
 +49 1805 212581\* oder +49 800 63783640

 Telefax:
 +49 1805 212582\* oder +49 800 63783630

E-Mail: infoline@merten.de

\*kostenpflichtig / fee required

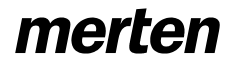

#### Verwendung des Applikationsprogramms

#### Applikationsprogramm:

Programmname: Produktfamilie: Produkttyp: Hersteller: DaliControl 7303/1.1 1.3 Schnittstellen/Gateways 1.3.13 DALI-Gateway Merten

geeignet für:

Produktname: Art.-Nr.: INSTABUS-DALI-Gateway REG-K/1/16/64 680129

#### Funktionsbeschreibung

#### Allgemein

Das DALI-Gateway verbindet den gewerkeübergreifenden EIB Installationsbus mit dem für die reine Beleuchtungssteuerung konzipierten DALI-Bus. Kostengünstige digitale EVGs mit DALI-Schnittstelle können damit als Subsystem in ein EIB-Gesamtsystem integriert und durch die Vielzahl der verfügbaren EIB-Geräte bedient werden.

Das DALI-Gateway dient als DALI-Master und Spannungsversorgung für die angeschlossenen EVGs. Pro Gateway können bis zu 64 EVGs in 16 Gruppen geschaltet und gedimmt werden. Zusätzlich können aus den einzelnen Gruppen bis zu 16 Lichtszenen programmiert und abgerufen werden. Helligkeitswerte und Fehlermeldungen stehen als Statusobjekte auf dem EIB zur Verfügung und können an entsprechenden Anzeigegeräten visualisiert werden. Die DALI-Inbetriebnahme (Zuordnung der DALI-EVGs zu den einzelnen Gruppen) wird mithilfe des integrierten Displays und der Bedientasten durchgeführt. Die Einstellung der einzelnen Gruppenparameter und die Zuordnung der Szenen kann ebenfalls durch die Tasten des Gerätes oder alternativ direkt in der ETS durchgeführt werden. Bereits programmierte Szenen sind am Gerät durch den Benutzer nachträglich jederzeit änderbar.

Zusätzlich zu der EIB und der DALI-Schnittstelle stehen zwei passive Eingänge für den Anschluss von konventionellen Tastern oder Bewegungsmeldern direkt am Gerät zur Verfügung.

Sowohl die Inbetriebnahme und der Test, als auch die Bedienung der DALI-Geräte über die passiven Binäreingänge können auch ohne Anschluss der EIB-Leitung durchgeführt werden (z.B. "Baustellenbetrieb").

Das DALI-Gateway ist als REG-Gerät (6TE) direkt für die Montage auf DIN-Hutschienen in Standard – Unterverteilungen geeignet. Der Busanschluss erfolgt über eine Busklemme. Der Anschluss von Netz-,DALI- und Tasterleitungen erfolgen über Schraubklemmen am Gerät.

Zum Betrieb des Gerätes steht das Applikationsprogramm Dali-Control 7303/1.1 zur Verfügung.

#### Kommunikationsobjekte

Für die Kommunikation des Gerätes über den *EIB* stehen maximal 95 Kommunikationsobjekte zur Verfügung. Teilweise werden die Objekte in Abhängigkeit von der eingestellten Parametrierung ein- bzw. ausgeblendet. Die Kommunikationsobjekte können über 95 Assoziationen mit 95 Gruppenadressen verbunden werden.

Jedem der 16 DALI-Gruppen sind jeweils 5 Objekte zugeordnet. Die Objekte für Gruppe 1 sind:

| Obj                                                                                                    | Funktion                                                        | Objektname                                                             | Тур                                    | Flags                         |
|----------------------------------------------------------------------------------------------------|-----------------------------------------------------------------|------------------------------------------------------------------------|----------------------------------------|-------------------------------|
| 0                                                                                                    | Ein/Aus                                                         | Schalten, Gruppe 1                                                     | 1 Bit                                  | KSÜ                           |
| Über dieses Objekt werden die der Dali-Gruppe 1 zugeordneten<br>Leuchten auf den eingestellten Einschaltwert bzw. Aus geschal-<br>tet. Es kann parametriert werden, ob das Schalten sofort erfol-<br>gen soll oder ob bei Empfang des Objektes auf den Endwert ge-<br>dimmt werden soll. Die Dimmzeit ist dabei unabhängig von der                                                                                                    |                                                                 |                                                                        |                                        |                               |
| 1                                                                                                    | Heller/Dunkler                                                  | Dimmen, Gruppe 1                                                       | 4 Bit                                  | KSÜ                           |
| Über<br>Leuch<br>tigt wi                                                                                                    | dieses Objekt wer<br>iten relativ auf- od<br>rd um von 0 auf 10 | den die der Dali-Grup<br>ler abgedimmt. Die D<br>00% zu dimmen, ist pa | pe 1 zuge<br>pimmzeit, o<br>rametriert | ordneten<br>die benö-<br>bar. |
| 2                                                                                                    | Wert                                                            | Wert, Gruppe 1                                                         | 1 Byte                                 | KSÜ                           |
| Uber dieses Objekt werden die der Dali-Gruppe 1 zugeordneten<br>Leuchten auf einen Beleuchtungswert gesetzt. Es kann para-<br>metriert werden, ob das Übernehmen des Wertes sofort erfolgen<br>soll oder ob bei Empfang des Objektes auf den Endwert ge-<br>dimmt werden soll. Die Dimmzeit ist dabei unabhängig von der                                                                                                    |                                                                 |                                                                        |                                        |                               |
| 3                                                                                                    | Ein/Aus<br>Wert                                                 | Status, Gruppe 1<br>Status, Gruppe 1                                   | 1 Bit<br>1 Byte                        | KLÜ<br>KLÜ                    |
| Über dieses Objekt kann der Status der Dali-Gruppe 1 zugeord-<br>neten Leuchten bereitgestellt werden. Es kann parametriert wer-<br>den, ob ein 1Bit Status (Ein/Aus) oder ein 1Byte Wertstatus<br>(0100%) übertragen wird. In Abhängigkeit von der Parametrie-<br>rung ändert sich der Objekttyp. Die Bedingung für das Senden<br>des Objektes ist einstellbar.                                                                                                    |                                                                 |                                                                        |                                        |                               |
| 4                                                                                                    | Fehler                                                          | Fehlerstatus, Grup-<br>pe 1                                            | 1 Bit                                  | KLU                           |
| Über dieses Objekt kann über einen Fehlerstatus innerhalb der<br>Dali-Gruppe informiert werden. Dabei kann parametriert werden,<br>ob nur Lampenfehler, nur EVG-Fehler oder beide Fehlerarten zu<br>einem Fehlerstatus führen. Ein Objektwert von 0 bedeutet, dass<br>kein Fehler innerhalb der Gruppe vorliegt. Ein Wert von 1 bedeu-<br>tet, dass innerhalb der Gruppe mindestens ein Fehler erkannt<br>worden ist. Die Bedingung für das Senden des Objektes ist ein-<br>stellbar. |                                                                 |                                                                        |                                        |                               |

Analog zu den Objekten 0 bis 4 für Dali-Gruppe 1 ergeben sich die Objekte 5 bis 9 für Dali-Gruppe 2, die Objekte 10 bis 14 für Dali-Gruppe 3 u.s.w. bis zu den Objekten 75 bis 79 für Dali-Gruppe 16.

Die Objekte 80 bis 88 werden für das Abrufen und Programmieren von eingestellten Lichtszenen benötigt. Es kann parametriert werden, ob Szenen mit 1 Bit-Telegrammen oder mit 1 Byte Telegrammen abgerufen werden. Es ist zu beachten, dass die Zuordnung der einzelnen Dali-Gruppen zu den verschiedenen Szenen am Gerät selber über das Bedienmenü durchgeführt wird (vgl. auch Bedien-und Montageanweisung).

Werden 1 Bit Szenen verwendet, werden die Objekte 80 bis 88 eingeblendet:

| Obj                                                                                                    | Funktion                               | Objektname                                     | Тур                    | Flags                  |
|----------------------------------------------------------------------------------------------------|----------------------------------------|------------------------------------------------|------------------------|------------------------|
| 80                                                                                                    | Szene abrufen                          | Szenen 1/2                                     | 1 Bit                  | KS                     |
| Über<br>Szene                                                                                                    | dieses Objekt wir<br>abgerufen und     | d bei Empfang eines<br>d bei einem 1-Telegra   | 0-Telegra              | mms die<br>Szene 2.    |
| Beleu<br>sem 2                                                                                                    | chtungssituation ir<br>Zweck muß vor E | Szene 1 oder 2 abzu<br>Empfang eines Telegi    | ispeichern<br>ramms da | . Zu die-<br>is Objekt |
| Progra                                                                                                    | ammiermode (Nr.                        | 88) auf 1 gesetzt werd                         | en.                    | -                      |
| 81                                                                                                    | Szene abrufen                          | Szenen 3/4                                     | 1 Bit                  | KS                     |
| Über<br>Szene                                                                                                    | dieses Objekt wir                      | d bei Empfang eines                            | 0-Telegra              | mms die<br>Szene 4     |
| Das (                                                                                                    | Dbjekt kann auch                       | verwendet werden, u                            | um die eir             | ngestellte             |
| Beleu                                                                                                    | chtungssituation in                    | Szene 3 oder 4 abzu                            | Ispeichern             | . Zu die-              |
| sem ⊿<br>Progra                                                                                                    | zweck muis vor E<br>ammiermode (Nr. 3  | Emprang eines Telegi<br>88) auf 1 gesetzt werd | ramms da<br>en.        | IS ODJEKT              |
| 82                                                                                                    | Szene abrufen                          | Szenen 5/6                                     | 1 Bit                  | KS                     |
|                                                                                                    |                                        |                                                |                        |                        |
| Über dieses Objekt wird bei Empfang eines 0-Telegramms die<br>Szene 5 abgerufen und bei einem 1-Telegramm die Szene 6.<br>Das Objekt kann auch verwendet werden, um die eingestellte<br>Beleuchtungssituation in Szene 5 oder 6 abzuspeichern. Zu die-<br>sem Zweck muß vor Empfang eines Telegramms das Objekt                                                     |                                        |                                                |                        |                        |
| 83                                                                                                    | Szene abrufen                          | Szenen 7/8                                     | 1 Bit                  | KS                     |
| Über dieses Objekt wird bei Empfang eines 0-Telegramms die<br>Szene 7 abgerufen und bei einem 1-Telegramm die Szene 8.<br>Das Objekt kann auch verwendet werden, um die eingestellte<br>Beleuchtungssituation in Szene 7 oder 8 abzuspeichern. Zu die-<br>sem Zweck muß vor Empfang eines Telegramms das Objekt                                                     |                                        |                                                |                        |                        |
| 84                                                                                                    | Szene abrufen                          | Szenen 9/10                                    | 1 Bit                  | KS                     |
| Über dieses Objekt wird bei Empfang eines 0-Telegramms die<br>Szene 9 abgerufen und bei einem 1-Telegramm die Szene 10.<br>Das Objekt kann auch verwendet werden, um die eingestellte<br>Beleuchtungssituation in Szene 9 oder 10 abzuspeichern. Zu<br>diesem Zweck muß vor Empfang eines Telegramms das Objekt<br>Programmiermode (Nr 88) auf 1 gesetzt werden     |                                        |                                                |                        |                        |
| 85                                                                                                    | Szene abrufen                          | Szenen 11/12                                   | 1 Bit                  | KS                     |
| Über dieses Objekt wird bei Empfang eines 0-Telegramms die<br>Szene 11 abgerufen und bei einem 1-Telegramm die Szene 12.<br>Das Objekt kann auch verwendet werden, um die eingestellte<br>Beleuchtungssituation in Szene 11 oder 12 abzuspeichern. Zu<br>diesem Zweck muß vor Empfang eines Telegramms das Objekt<br>Programmiermode (Nr. 88) auf 1 gesetzt werden. |                                        |                                                |                        |                        |

| 86                                                                                                    | Szene abrufen                                                                                                    | Szenen 13/14     | 1 Bit | KS  |
|----------------------------------------------------------------------------------------------------|----------------------------------------------------------------------------------------------------|------------------|-------|-----|
| Über dieses Objekt wird bei Empfang eines 0-Telegramms dieSzene 13 abgerufen und bei einem 1-Telegramm die Szene 14.Das Objekt kann auch verwendet werden, um die eingestellteBeleuchtungssituation in Szene 13 oder 14 abzuspeichern. Zudiesem Zweck muß vor Empfang eines Telegramms das ObjektProgrammiermode (Nr. 88) auf 1 gesetzt werden.87Szene abrufenSzene abrufenSzenen 15/161 BitKS                                                                                                    |                                                                                                    |                  |       |     |
| Über<br>Szene<br>Das (<br>Beleu<br>dieser                                                                                                    | Über dieses Objekt wird bei Empfang eines 0-Telegramms die<br>Szene 15 abgerufen und bei einem 1-Telegramm die Szene 16.<br>Das Objekt kann auch verwendet werden, um die eingestellte<br>Beleuchtungssituation in Szene 15 oder 16 abzuspeichern. Zu<br>diesem Zweck muß vor Empfang eines Telegramms das Objekt |                  |       |     |
| 88                                                                                                    | Programmier-<br>mode                                                                                                    | Szenen speichern | 1 Bit | KSÜ |
| Nach Empfang eines 1-Telegramms über dieses Objekt wird das<br>Gerät in den Programmiermode gesetzt. Bei aktiviertem Pro-<br>grammiermode wird bei Empang eines der Objekte 80 bis 87 die<br>jeweils eingestellte Beleuchtungssituation in die entsprechende<br>Szene abgespeichert. Beim Abspeichern wird der Programmier-<br>mode deaktiviert und ein 0-Telegramm auf Objekt 88 zurückge-<br>sendet. Der Programmiermode wird 60 Sekunden nach Emp-<br>fang eines 1-Telegramms auf Objekt 88 automatisch beendet.<br>Danach wird der Empfang eines der Telegramme 80 bis 87 wie-<br>der als Szenenabruf interpretiert. |                                                                                                    |                  |       |     |

Werden 8 Bit Szenen verwendet wird nur Objekt 88 eingeblendet:

| Ohi     |                   |                       | Ohiektname          | Typ        | Flage      |
|---------|-------------------|-----------------------|---------------------|------------|------------|
| Obj     |                   |                       |                     | тур        | Flays      |
| 88      | Szene             | en abru-              | Szenen 1-16         | 1 Byte     | KS         |
|         | ien/sp            | Deichem               |                     |            |            |
| Über    | dieses            | Objekt wird b         | ei Empfang eine     | s Telegra  | mms mit    |
| dem \   | Nert 0            | -15, die jeweilig     | ge Szene 1-16 ab    | gerufen.   | Wird zu-   |
| sätzlic | h das             | oberste Bit ges       | etzt (also Wert 12  | 28 bis 143 | ) wird die |
| abges   | stellte<br>peiche | Beleuchtungss<br>ert: | ituation in die ent | sprechend  | le Szene   |
|         |                   | Abrufen               | Speichern           |            |            |
| Szene   | e 1               | 0                     | 128                 |            |            |
| Szene   | e 2               | 1                     | 129                 |            |            |
| Szene   | e 3               | 2                     | 130                 |            |            |
| Szene   | <del>2</del> 4    | 3                     | 131                 |            |            |
| Szene   | e 5               | 4                     | 132                 |            |            |
| Szene   | e 6               | 5                     | 133                 |            |            |
| Szene   | e 7               | 6                     | 134                 |            |            |
| Szene   | e 8               | 7                     | 135                 |            |            |
| Szene   | 9                 | 8                     | 136                 |            |            |
| Szene   | e 10              | 9                     | 137                 |            |            |
| Szene   | e 11              | 10                    | 138                 |            |            |
| Szene   | e 12              | 11                    | 139                 |            |            |
| Szene   | e 13              | 12                    | 140                 |            |            |
| Szene   | e 14              | 13                    | 141                 |            |            |
| Szene   | e 15              | 14                    | 142                 |            |            |
| Szene   | e 16              | 15                    | 143                 |            |            |

Über die Objekte 89 und 90 kann das Signal des potentialfreien Tastereingangs auch auf den EIB zur Verfügung gestellt werden. Die Festlegung der Tastenfunktion wird am Gerät selber über das Bedienmenü durchgeführt (vgl. auch Bedien- und Montageanleitung). Es ist zu beachten, dass auch bei einer Parametrierung des Tasters als Dimmtaster für Dali-Gruppen für den EIB nur das Schaltobjekt (kurzer Tastendruck) zur Verfügung steht. Bei der Parametrierung des Tasters als Szenenabruf von Dali-Szenen hat das zugehörige Objekt keine Funktion.

| Obj                                                                                                    | Funktion                                                                                                    | Objektname          | Тур   | Flags |  |
|----------------------------------------------------------------------------------------------------|----------------------------------------------------------------------------------------------------|---------------------|-------|-------|--|
| 89                                                                                                    | Ein/Aus                                                                                                    | Schalten, Eingang 1 | 1 Bit | KLÜ   |  |
| Über<br>Taster<br>zur Ve                                                                                                    | Über dieses Objekt wird in Abhängigkeit von der festgelegten<br>Tastenfunktion des potentialfreien Eingangs 1 ein Schaltsignal<br>zur Verfügung gestellt. |                     |       |       |  |
| 90                                                                                                    | Ein/Aus                                                                                                    | Schalten, Eingang 2 | 1 Bit | KLÜ   |  |
| Über dieses Objekt wird in Abhängigkeit von der festgelegten<br>Tastenfunktion des potentialfreien Eingangs 2 ein Schaltsignal<br>zur Verfügung gestellt. |                                                                                                    |                     |       |       |  |

Über die Objekte 91 bis 94 kann über Fehlerzustände innerhalb des gesamten Dali-Segments informiert werden. Die Objekte werden grundsätzlich bei Änderung gesendet. Sie können aber auch abgefragt werden.

Im einzelnen sind folgende Gesamt-Fehlerobjekte vorhanden:

| Obj                                                                                                    | Funktion                                                                                                    | Objektname                                                                          | Тур                                   | Flags                               |
|----------------------------------------------------------------------------------------------------|----------------------------------------------------------------------------------------------------|-------------------------------------------------------------------------------------|---------------------------------------|-------------------------------------|
| 91                                                                                                    | Fehler                                                                                                    | Fehlerstatus, alle<br>Fehler                                                        | 1 Bit                                 | KLÜ                                 |
| Über<br>Segm<br>deuter<br>Fehler                                                                                                    | dieses Objekt<br>ents unabhängig<br>t kein Fehler au<br>r im Segment vo                                                                                                    | wird über den Fehle<br>g vom Fehlertyp informi<br>Ifgetreten. Der Wert 1<br>rliegt. | erstatus c<br>ert. Der W<br>bedeutet, | les Dali-<br>/ert 0 be-<br>dass ein |
| 92                                                                                                    | Fehler                                                                                                    | Fehlerstatus, DALI-<br>Bus                                                          | 1 Bit                                 | KLÜ                                 |
| Über<br>inform<br>1 bed                                                                                                    | Über dieses Objekt wird über den Fehlerstatus Dali-Kurzschluss<br>informiert. Der Wert 0 bedeutet kein Fehler aufgetreten. Der Wert<br>1 bedeutet, dass ein Dali-Kurzschluss vorliegt. |                                                                                     |                                       |                                     |
| 93                                                                                                    | Fehler                                                                                                    | Fehlerstatus, gesamt 1 Bit KLÜ<br>Lampenfehler                                      |                                       |                                     |
| Über dieses Objekt wird über den Fehlerstatus bezüglich Lam-<br>penfehlern innerhalb des Dali-Segments informiert. Der Wert 0<br>bedeutet kein Fehler aufgetreten. Der Wert 1 bedeutet, dass ein<br>Lampenfehler in mindestens einer Lampe des Segments vor-<br>liegt. |                                                                                                    |                                                                                     |                                       |                                     |
| 94                                                                                                    | Fehler                                                                                                    | Fehlerstatus, gesamt<br>EVG-Fehler                                                  | 1 Bit                                 | KLÜ                                 |
| Über dieses Objekt wird über den Fehlerstatus bezüglich EVG-<br>Fehlern innerhalb des Dali-Segments informiert. Der Wert 0 be-<br>deutet kein Fehler aufgetreten. Der Wert 1 bedeutet, dass ein<br>Fehler in mindestens einem EVG des Segments vorliegt.               |                                                                                                    |                                                                                     |                                       |                                     |

#### Parameter

Zur besseren Übersicht sind in der Applikation die Parameter auf verschiedene Seiten verteilt.

Im einzelnen sind folgende Parameter vorhanden:

Seite Allgemein:

| Parameter bear            | beiten                 |                      | X                                    |
|---------------------------|------------------------|----------------------|--------------------------------------|
| Gruppe 15                 |                        |                      | Gruppe 16                            |
| Gruppe 8                  | Gruppe 9               | Gruppe 10 Gru        | ppe 11 Gruppe 12 Gruppe 13 Gruppe 14 |
| Allgemein                 | Gruppe 1               | Gruppe 2 Gruppe 3    | Gruppe 4 Gruppe 5 Gruppe 6 Gruppe 7  |
| Sendebedi                 | ngung Lichtsta         | atus:                | Senden bei Änderung                  |
| Verhalten t               | oei EIB Busspa         | annungsausfall:      | Keine Änderung                       |
| Verhalten t<br>wiederkehr | oei EIB Busspa<br>:    | annungs-             | Keine Änderung                       |
| Verhalten b<br>DALI-Fehle | oei Wiederkeh<br>r:    | r nach               | Keine Änderung                       |
| Sendebedi                 | ngung Fehlers          | tatus:               | Senden bei Änderung                  |
| Lichtwert b               | ei DALI- und I         | EIB - Fehler:        | 100%                                 |
| Abrufen un<br>Szenen erf  | d Abspeicherr<br>olgt: | n der                | über 1Bit Objekte                    |
| Start der D<br>über Taste | ALI Neu- und<br>n:     | Nachinstallation     | freigegeben                          |
|                           |                        |                      |                                      |
|                           |                        |                      |                                      |
| OK                        | Abbrec                 | hen <u>S</u> tandard | Info Teilw. Zugriff Hilfe            |

| Parameter                                                                                                    | Einstellungen                                                                         |  |
|----------------------------------------------------------------------------------------------------|---------------------------------------------------------------------------------------|--|
| Sendebedingung Lichtstatus                                                                                                    | Senden nur bei Anforderung<br>Senden bei Änderung                                     |  |
| Hier wird die Sendebedingung<br>Gruppen (jeweils 4. Kommuni                                                                                                    | für den Lichtstatus der Dali-<br>kationsobjekt) eingestellt.                          |  |
| Verhalten bei Busspan-<br>nungsausfall                                                                                                    | Keine Änderung<br>Schalten auf Fehlerwert Aus-<br>schalten                            |  |
| Hier wird eingestellt welcher E<br>der EIB-Busspannung eingest                                                                                                    | eleuchtungszustand bei Ausfall<br>ellt werden soll.                                   |  |
| Verhalten bei Busspan-<br>nungswiederkehr                                                                                                    | Keine Änderung<br>Schalten auf Fehlerwert<br>Schalten auf letzten Wert<br>Ausschalten |  |
| Hier wird eingestellt welcher Beleuchtungszustand bei Wieder-<br>kehr der EIB-Busspannung eingestellt werden soll.                                                                                                    |                                                                                       |  |
| Verhalten bei Wiederkehr<br>nach DALI-Fehler                                                                                                    | Keine Änderung<br>Schalten auf letzten Wert<br>Ausschalten                            |  |
| Hier wird eingestellt welcher Beleuchtungszustand bei der Wie-<br>derkehr nach einem DALI-Fehler (Kurzschluß oder EVG - Fehler)<br>eingestellt werden soll.                                                             |                                                                                       |  |
| Sendebedingung Fehlersta-<br>tus                                                                                                    | Senden nur bei Anforderung<br>Senden bei Änderung                                     |  |
| Hier wird die Sendebedingung für den Fehlerstatus der Dali-<br>Gruppen (jeweils 5. Kommunikationsobjekt) eingestellt. Die Ge-<br>samtfehlerstati (Objekt Nr. 91 bis 94) werden grundsätzlich bei<br>Änderung versendet. |                                                                                       |  |

# merten

### DaliControl 7303/1.1

| Eleriwert bei DALI- und EIB-       0 %         Fehler       5 %         10 %       10 %         (weiter in 5% Schritten)       90 %         95 %       100 %         Einstellung pro Gruppe         Hier kann eingestellt werden, welcher Lichtwert bei einem Dali-<br>oder EIB-Fehler eingestellt wird. Bei der Parametrierung "Einstel-<br>lung pro Gruppe" erscheinen zwei zusätzliche Seiten auf denen<br>die Fehlerwerte individuell gewählt werden können.         Abrufen und Abspeichern<br>der Szenen erfolgt:       über 1 Bit Objekte<br>über 1 Byte Objekte         Hier kann eingestellt werden, ob die Szenen über 1 Bit oder<br>1Byte-Objekte abgerufen und gespeichert werden. In Abhängig-<br>keit von der Einstellung werden die entsprechenden Kommuni-<br>kationsobjekte eingeblendet.         Start der DALI- Neu- und<br>Nachinstallation über Tas-<br>ten:       freigegeben<br>gesperrt         Hier kann eingestellt werden, ob eine DALI Neu- oder Nachin-<br>stallation über die Tasten am Gerät durchgeführt werden kann.<br>Das Gerät kann damit gegen unbefugte Bedienung geschützt<br>werden. | Linkturent hai DALL und EID                                                                                                    | 0.0/                                                                                                    |
|----------------------------------------------------------------------------------------------------|----------------------------------------------------------------------------------------------------|----------------------------------------------------------------------------------------------------|
| Fenier5 %10 % (weiter in 5% Schritten)90 %95 %100 %Einstellung pro GruppeHier kann eingestellt werden, welcher Lichtwert bei einem Dali-<br>oder EIB-Fehler eingestellt wird. Bei der Parametrierung "Einstel-<br>lung pro Gruppe" erscheinen zwei zusätzliche Seiten auf denen<br>die Fehlerwerte individuell gewählt werden können.Abrufen und Abspeichern<br>der Szenen erfolgt:über 1 Bit Objekte<br>über 1 Bit ObjekteHier kann eingestellt werden, ob die Szenen über 1 Bit oder<br>1Byte-Objekte abgerufen und gespeichert werden. In Abhängig-<br>keit von der Einstellung werden die entsprechenden Kommuni-<br>kationsobjekte eingeblendet.Start der DALI- Neu- und<br>Nachinstallation über Tas-<br>ten:freigegeben<br>gesperrtHier kann eingestellt werden, ob eine DALI Neu- oder Nachin-<br>stallation über die Tasten am Gerät durchgeführt werden kann.<br>Das Gerät kann damit gegen unbefugte Bedienung geschützt<br>werden.                                                                                                    | Lichtwert bei DALI- und EIB-                                                                                                    | 0 %                                                                                                    |
| 10 %<br>(weiter in 5% Schritten)<br>90 %<br>95 %<br>100 %<br>Einstellung pro GruppeHier kann eingestellt werden, welcher Lichtwert bei einem Dali-<br>oder EIB-Fehler eingestellt wird. Bei der Parametrierung "Einstel-<br>lung pro Gruppe" erscheinen zwei zusätzliche Seiten auf denen<br>die Fehlerwerte individuell gewählt werden können.Abrufen und Abspeichern<br>der Szenen erfolgt:über 1 Bit Objekte<br>über 1 Byte ObjekteHier kann eingestellt werden, ob die Szenen über 1 Bit oder<br>1Byte-Objekte abgerufen und gespeichert werden. In Abhängig-<br>keit von der Einstellung werden die entsprechenden Kommuni-<br>kationsobjekte eingeblendet.Start der DALI- Neu- und<br>Nachinstallation über Tas-<br>ten:freigegeben<br>gesperrtHier kann eingestellt werden, ob eine DALI Neu- oder Nachin-<br>stallation über die Tasten am Gerät durchgeführt werden kann.<br>Das Gerät kann damit gegen unbefugte Bedienung geschützt<br>werden.                                                                                                    | Fenler                                                                                                    | 5 %                                                                                                    |
| (weiter in 5% Schritten)90 %95 %100 %Einstellung pro GruppeHier kann eingestellt werden, welcher Lichtwert bei einem Dali-<br>oder EIB-Fehler eingestellt wird. Bei der Parametrierung "Einstel-<br>lung pro Gruppe" erscheinen zwei zusätzliche Seiten auf denen<br>die Fehlerwerte individuell gewählt werden können.Abrufen und Abspeichern<br>der Szenen erfolgt:Hier kann eingestellt werden, ob die Szenen über 1 Bit Objekte<br>über 1 Byte Objekte<br>aber und gespeichert werden. In Abhängig-<br>keit von der Einstellung werden die entsprechenden Kommuni-<br>kationsobjekte eingeblendet.Start der DALI- Neu- und<br>Nachinstallation über Tas-<br>ten:Hier kann eingestellt werden, ob eine DALI Neu- oder Nachin-<br>stallation über die Tasten am Gerät durchgeführt werden kann.<br>Das Gerät kann damit gegen unbefugte Bedienung geschützt<br>werden.                                                                                                    |                                                                                                    | 10 %                                                                                                    |
| 90 %<br>95 %<br>100 %<br>Einstellung pro GruppeHier kann eingestellt werden, welcher Lichtwert bei einem Dali-<br>oder EIB-Fehler eingestellt wird. Bei der Parametrierung "Einstel-<br>lung pro Gruppe" erscheinen zwei zusätzliche Seiten auf denen<br>die Fehlerwerte individuell gewählt werden können.Abrufen und Abspeichern<br>der Szenen erfolgt:über 1 Bit Objekte<br>über 1 Bit Objekte<br>über 1 Byte ObjekteHier kann eingestellt werden, ob die Szenen über 1 Bit oder<br>1Byte-Objekte abgerufen und gespeichert werden. In Abhängig-<br>keit von der Einstellung werden die entsprechenden Kommuni-<br>kationsobjekte eingeblendet.Start der DALI- Neu- und<br>Nachinstallation über Tas-<br>ten:freigegeben<br>gesperrtHier kann eingestellt werden, ob eine DALI Neu- oder Nachin-<br>stallation über die Tasten am Gerät durchgeführt werden kann.<br>Das Gerät kann damit gegen unbefugte Bedienung geschützt<br>werden.                                                                                                    |                                                                                                    | (weiter in 5% Schritten)                                                                                                    |
| 95 %<br>100 %<br>Einstellung pro GruppeHier kann eingestellt werden, welcher Lichtwert bei einem Dali-<br>oder EIB-Fehler eingestellt wird. Bei der Parametrierung "Einstel-<br>lung pro Gruppe" erscheinen zwei zusätzliche Seiten auf denen<br>die Fehlerwerte individuell gewählt werden können.Abrufen und Abspeichern<br>der Szenen erfolgt:über 1 Bit Objekte<br>über 1 Byte ObjekteHier kann eingestellt werden, ob die Szenen über 1 Bit oder<br>1Byte-Objekte abgerufen und gespeichert werden. In Abhängig-<br>keit von der Einstellung werden die entsprechenden Kommuni-<br>kationsobjekte eingeblendet.Start der DALI- Neu- und<br>Nachinstallation über Tas-<br>ten:freigegeben<br>gesperrtHier kann eingestellt werden, ob eine DALI Neu- oder Nachin-<br>stallation über die Tasten am Gerät durchgeführt werden kann.<br>Das Gerät kann damit gegen unbefugte Bedienung geschützt<br>werden.                                                                                                    |                                                                                                    | 90 %                                                                                                    |
| 100 %<br>Einstellung pro GruppeHier kann eingestellt werden, welcher Lichtwert bei einem Dali-<br>oder EIB-Fehler eingestellt wird. Bei der Parametrierung "Einstel-<br>lung pro Gruppe" erscheinen zwei zusätzliche Seiten auf denen<br>die Fehlerwerte individuell gewählt werden können.Abrufen und Abspeichern<br>der Szenen erfolgt:über 1 Bit Objekte<br>über 1 Bit Objekte<br>über 1 Byte ObjekteHier kann eingestellt werden, ob die Szenen über 1 Bit oder<br>1Byte-Objekte abgerufen und gespeichert werden. In Abhängig-<br>keit von der Einstellung werden die entsprechenden Kommuni-<br>kationsobjekte eingeblendet.Start der DALI- Neu- und<br>Nachinstallation über Tas-<br>ten:freigegeben<br>gesperrtHier kann eingestellt werden, ob eine DALI Neu- oder Nachin-<br>stallation über die Tasten am Gerät durchgeführt werden kann.<br>Das Gerät kann damit gegen unbefugte Bedienung geschützt<br>werden.                                                                                                    |                                                                                                    | 95 %                                                                                                    |
| Einstellung pro GruppeHier kann eingestellt werden, welcher Lichtwert bei einem Dali-<br>oder EIB-Fehler eingestellt wird. Bei der Parametrierung "Einstel-<br>lung pro Gruppe" erscheinen zwei zusätzliche Seiten auf denen<br>die Fehlerwerte individuell gewählt werden können.Abrufen und Abspeichern<br>der Szenen erfolgt:über 1 Bit Objekte<br>über 1 Byte ObjekteHier kann eingestellt werden, ob die Szenen über 1 Bit oder<br>1 Byte-Objekte abgerufen und gespeichert werden. In Abhängig-<br>keit von der Einstellung werden die entsprechenden Kommuni-<br>kationsobjekte eingeblendet.Start der DALI- Neu- und<br>Nachinstallation über Tas-<br>ten:freigegeben<br>gesperrtHier kann eingestellt werden, ob eine DALI Neu- oder Nachin-<br>stallation über die Tasten am Gerät durchgeführt werden kann.<br>Das Gerät kann damit gegen unbefugte Bedienung geschützt<br>werden.                                                                                                    |                                                                                                    | 100 %                                                                                                    |
| Hier kann eingestellt werden, welcher Lichtwert bei einem Dali-<br>oder EIB-Fehler eingestellt wird. Bei der Parametrierung "Einstel-<br>lung pro Gruppe" erscheinen zwei zusätzliche Seiten auf denen<br>die Fehlerwerte individuell gewählt werden können.Abrufen und Abspeichern<br>der Szenen erfolgt:über 1 Bit Objekte<br>über 1 Byte ObjekteHier kann eingestellt werden, ob die Szenen über 1 Bit oder<br>1Byte-Objekte abgerufen und gespeichert werden. In Abhängig-<br>keit von der Einstellung werden die entsprechenden Kommuni-<br>kationsobjekte eingeblendet.Start der DALI- Neu- und<br>Nachinstallation über Tas-<br>ten:freigegeben<br>gesperrtHier kann eingestellt werden, ob eine DALI Neu- oder Nachin-<br>stallation über die Tasten am Gerät durchgeführt werden kann.<br>Das Gerät kann damit gegen unbefugte Bedienung geschützt<br>werden.                                                                                                    |                                                                                                    | Einstellung pro Gruppe                                                                                                    |
| Abrufen und Abspeichern<br>der Szenen erfolgt:über 1 Bit Objekte<br>über 1 Byte ObjekteHier kann eingestellt werden, ob die Szenen über 1 Bit oder<br>1Byte-Objekte abgerufen und gespeichert werden. In Abhängig-<br>keit von der Einstellung werden die entsprechenden Kommuni-<br>kationsobjekte eingeblendet.Start der DALI- Neu- und<br>Nachinstallation über Tas-<br>ten:freigegeben<br>gesperrtHier kann eingestellt werden, ob eine DALI Neu- oder Nachin-<br>stallation über die Tasten am Gerät durchgeführt werden kann.<br>Das Gerät kann damit gegen unbefugte Bedienung geschützt<br>werden.                                                                                                    | Hier kann eingestellt werden, welcher Lichtwert bei einem Dali-<br>oder EIB-Fehler eingestellt wird. Bei der Parametrierung "Einstel-<br>lung pro Gruppe" erscheinen zwei zusätzliche Seiten auf denen<br>die Fehlerwerte individuell gewählt werden können.                                                            |                                                                                                    |
| der Szenen erfolgt:über 1 Byte ObjekteHier kann eingestellt werden, ob die Szenen über 1 Bit oder<br>1Byte-Objekte abgerufen und gespeichert werden. In Abhängig-<br>keit von der Einstellung werden die entsprechenden Kommuni-<br>kationsobjekte eingeblendet.Start der DALI- Neu- und<br>Nachinstallation über Tas-<br>ten:freigegeben<br>gesperrtHier kann eingestellt werden, ob eine DALI Neu- oder Nachin-<br>stallation über die Tasten am Gerät durchgeführt werden kann.<br>Das Gerät kann damit gegen unbefugte Bedienung geschützt<br>werden.                                                                                                    | Abrufen und Abspeichern                                                                                                    | über 1 Bit Objekte                                                                                                    |
| Hier kann eingestellt werden, ob die Szenen über 1 Bit oder         1Byte-Objekte abgerufen und gespeichert werden. In Abhängig-<br>keit von der Einstellung werden die entsprechenden Kommuni-<br>kationsobjekte eingeblendet.         Start der DALI- Neu- und<br>Nachinstallation über Tas-<br>ten:       freigegeben<br>gesperrt         Hier kann eingestellt werden, ob eine DALI Neu- oder Nachin-<br>stallation über die Tasten am Gerät durchgeführt werden kann.<br>Das Gerät kann damit gegen unbefugte Bedienung geschützt<br>werden.                                                                                                    |                                                                                                    |                                                                                                    |
| Hier kann eingestellt werden, ob die Szenen über 1 Bit oder         1Byte-Objekte abgerufen und gespeichert werden. In Abhängig-         keit von der Einstellung werden die entsprechenden Kommuni-         kationsobjekte eingeblendet.         Start der DALI- Neu- und         Nachinstallation über Tas-         ten:         Hier kann eingestellt werden, ob eine DALI Neu- oder Nachin-         stallation über die Tasten am Gerät durchgeführt werden kann.         Das Gerät kann damit gegen unbefugte Bedienung geschützt                                                                                                    | der Szenen erfolgt:                                                                                                    | über 1 Byte Objekte                                                                                                    |
| Start der DALI- Neu- und<br>Nachinstallation über Tas-<br>ten:       freigegeben<br>gesperrt         Hier kann eingestellt werden, ob eine DALI Neu- oder Nachin-<br>stallation über die Tasten am Gerät durchgeführt werden kann.<br>Das Gerät kann damit gegen unbefugte Bedienung geschützt<br>werden.                                                                                                    | der Szenen erfolgt:                                                                                                    | über 1 Byte Objekte                                                                                                    |
| Nachinstallation über Tasten:       gesperrt         Hier kann eingestellt werden, ob eine DALI Neu- oder Nachinstallation über die Tasten am Gerät durchgeführt werden kann. Das Gerät kann damit gegen unbefugte Bedienung geschützt werden.                                                                                                    | der Szenen erfolgt:<br>Hier kann eingestellt werden,<br>1Byte-Objekte abgerufen und<br>keit von der Einstellung werde<br>kationsobjekte eingeblendet.                                                                                                    | über 1 Byte Objekte<br>ob die Szenen über 1 Bit oder<br>gespeichert werden. In Abhängig-<br>n die entsprechenden Kommuni-                                                                                                    |
| ten:<br>Hier kann eingestellt werden, ob eine DALI Neu- oder Nachin-<br>stallation über die Tasten am Gerät durchgeführt werden kann.<br>Das Gerät kann damit gegen unbefugte Bedienung geschützt<br>werden.                                                                                                    | der Szenen erfolgt:<br>Hier kann eingestellt werden,<br>1Byte-Objekte abgerufen und<br>keit von der Einstellung werde<br>kationsobjekte eingeblendet.<br>Start der DALI- Neu- und                                                                                                    | über 1 Byte Objekte<br>ob die Szenen über 1 Bit oder<br>gespeichert werden. In Abhängig-<br>n die entsprechenden Kommuni-<br>freigegeben                                                                                                    |
| Hier kann eingestellt werden, ob eine DALI Neu- oder Nachin-<br>stallation über die Tasten am Gerät durchgeführt werden kann.<br>Das Gerät kann damit gegen unbefugte Bedienung geschützt<br>werden.                                                                                                    | der Szenen erfolgt:<br>Hier kann eingestellt werden,<br>1Byte-Objekte abgerufen und<br>keit von der Einstellung werde<br>kationsobjekte eingeblendet.<br>Start der DALI- Neu- und<br>Nachinstallation über Tas-                                                                                                    | über 1 Byte Objekte<br>ob die Szenen über 1 Bit oder<br>gespeichert werden. In Abhängig-<br>n die entsprechenden Kommuni-<br>freigegeben<br>gesperrt                                                                                                    |
| Das Gerät kann damit gegen unbefugte Bedienung geschützt werden.                                                                                                    | der Szenen erfolgt:<br>Hier kann eingestellt werden,<br>1Byte-Objekte abgerufen und<br>keit von der Einstellung werde<br>kationsobjekte eingeblendet.<br>Start der DALI- Neu- und<br>Nachinstallation über Tas-<br>ten:                                                                                                 | über 1 Byte Objekte<br>ob die Szenen über 1 Bit oder<br>gespeichert werden. In Abhängig-<br>n die entsprechenden Kommuni-<br>freigegeben<br>gesperrt                                                                                                    |
| werden.                                                                                                    | der Szenen erfolgt:<br>Hier kann eingestellt werden,<br>1Byte-Objekte abgerufen und<br>keit von der Einstellung werde<br>kationsobjekte eingeblendet.<br>Start der DALI- Neu- und<br>Nachinstallation über Tas-<br>ten:<br>Hier kann eingestellt werden,<br>stalletion über die Tasten am                               | über 1 Byte Objekte<br>über 1 Byte Objekte<br>ob die Szenen über 1 Bit oder<br>gespeichert werden. In Abhängig-<br>n die entsprechenden Kommuni-<br>freigegeben<br>gesperrt<br>ob eine DALI Neu- oder Nachin-<br>Corët durcheneführt worden komm                                        |
|                                                                                                    | der Szenen erfolgt:<br>Hier kann eingestellt werden,<br>1Byte-Objekte abgerufen und<br>keit von der Einstellung werde<br>kationsobjekte eingeblendet.<br>Start der DALI- Neu- und<br>Nachinstallation über Tas-<br>ten:<br>Hier kann eingestellt werden,<br>stallation über die Tasten am<br>Das Gerät kann damit gegen | über 1 Byte Objekte<br>über 1 Byte Objekte<br>ob die Szenen über 1 Bit oder<br>gespeichert werden. In Abhängig-<br>n die entsprechenden Kommuni-<br><b>freigegeben</b><br>gesperrt<br>ob eine DALI Neu- oder Nachin-<br>Gerät durchgeführt werden kann.<br>ubefudte Bedienung geschützt |

Für die einzelnen Gruppen steht jeweils eine Seite zur Verfügung, auf der die gruppenspezifischen Parameter eingestellt werden können.

Seite Gruppe 1 - 16:

| Parameter bearbeiten                 | ×                                         |
|--------------------------------------|-------------------------------------------|
| Gruppe 15                            | Gruppe 16                                 |
| Gruppe 8 Gruppe 9 Gruppe 10 Grupp    | be 11 Gruppe 12 Gruppe 13 Gruppe 14       |
| Allgemein Gruppe 1 Gruppe 2 Gruppe 3 | Gruppe 4 Gruppe 5 Gruppe 6 Gruppe 7       |
| Wert beim Einschalten:               | 100%                                      |
| Dimmzeit für Dimmen:                 | 10 Sekunden                               |
| Minimaler Wert beim Dimmen:          | 5%                                        |
| Maximaler Wert beim Dimmen:          | 100%                                      |
| Verhalten beim Einschalten:          | Wert sofort übernehmen                    |
| Verhalten beim Ausschalten:          | Wert sofort übernehmen                    |
| Verhalten beim Wertsetzen:           | Wert sofort übernehmen                    |
| Dimmzeit bei Ein, Aus, Wertsetzen:   | 10 Sekunden                               |
| Art des Statusobjektes:              | Wertstatus, 0-100%                        |
| Erkennbare Fehlertypen:              | Nur Lampenfehler                          |
| OK Abbrechen <u>S</u> tandard        | Info <u>V</u> oller Zugriff <u>H</u> ilfe |

| Parameter                                                                                                    | Einstellungen                                                                                  |  |
|----------------------------------------------------------------------------------------------------|------------------------------------------------------------------------------------------------|--|
| Wert beim Einschalten:                                                                                                    | 0 %                                                                                            |  |
|                                                                                                    | 5 %                                                                                            |  |
|                                                                                                    | 10 %                                                                                           |  |
|                                                                                                    | (weiter in 5% Schritten)                                                                       |  |
|                                                                                                    | 90 %                                                                                           |  |
|                                                                                                    | 95 %                                                                                           |  |
|                                                                                                    | 100 %                                                                                          |  |
|                                                                                                    | letzter Wert                                                                                   |  |
| Hier wird der Lichtwert parametriert, der bei Empfang eines 1-<br>Telegramms in der entsprechenden Dali-Gruppe eingestellt wird.<br>Wird die Parametereinstellung "letzter Wert gewählt", so wird bei<br>Empfang eines 1-Telegramms der Wert eingeschaltet, der vor<br>dem Empfang des letzten 0-Telegramms durch Dimmen oder<br>Wertsetzen eingestellt wurde. |                                                                                                |  |
| Dimmzeit für Dimmen                                                                                                    | 5 Sekunden                                                                                     |  |
|                                                                                                    | 10 Sekunden                                                                                    |  |
|                                                                                                    | 15 Sekunden                                                                                    |  |
|                                                                                                    | 20 Sekunden                                                                                    |  |
|                                                                                                    | 30 Sekunden                                                                                    |  |
|                                                                                                    | 40 Sekunden                                                                                    |  |
|                                                                                                    | 60 Sekunden                                                                                    |  |
| Hier wird eingestellt, in welcher Zeit bei Empfang eines Dimmte-<br>legramms von 0 auf 100% gedimmt werden soll (Dimmgschwin-<br>digkeit).                                                                                                    |                                                                                                |  |
| Minimaler Wert beim Dim-                                                                                                    | 0%                                                                                             |  |
| men:                                                                                                    | 5%                                                                                             |  |
|                                                                                                    | 10%                                                                                            |  |
|                                                                                                    | 15%                                                                                            |  |
|                                                                                                    | 20%                                                                                            |  |
|                                                                                                    | 25%                                                                                            |  |
|                                                                                                    | 30%                                                                                            |  |
| Hier wird der minimale Dimmv<br>0% kann über Dimmen auch a<br>schalten über Dimmen ist grut                                                                                                    | vert eingestellt. Bei der Einstellung<br>ausgeschaltet werden. Das Ein-<br>ndsätzlich möglich. |  |
| Maximaler Wert beim Dim-                                                                                                    | 50%                                                                                            |  |
| men                                                                                                    | 55%                                                                                            |  |
|                                                                                                    | 60%                                                                                            |  |
|                                                                                                    | (weiter in 5% Schritten)                                                                       |  |
|                                                                                                    | 90%                                                                                            |  |
|                                                                                                    | 95%                                                                                            |  |
|                                                                                                    | 100%                                                                                           |  |
| Hier wird der maximale Dimmwert eingestellt.                                                                                                    |                                                                                                |  |
| Verhalten beim Einschalten                                                                                                    | Wert sofort übernehmen                                                                         |  |
|                                                                                                    | Auf Wert Dimmen                                                                                |  |
| Hier kann eingestellt werden,                                                                                                    | ob bei Empfang eines 1-                                                                        |  |
| Telegramms der Einschaltwer<br>oder ob auf den Einschaltwert                                                                                                    | t sofort übernommen werden soll<br>aufgedimmt werden soll.                                     |  |
| Verhalten beim Ausschalten                                                                                                    | Wert sofort übernehmen                                                                         |  |
|                                                                                                    | Auf Wert Dimmen                                                                                |  |
| Hier kann eingestellt werden                                                                                                    | l<br>ob bei Emofang eines 0-                                                                   |  |
| Telegramms sofort ausgesch                                                                                                    | altet werden soll oder ob auf Aus                                                              |  |
| abgedimmt werden soll.                                                                                                    |                                                                                                |  |

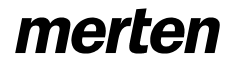

| Verhalten beim Wertsetzen                                                                                                    | Wert sofort übernehmen<br>Auf Wert Dimmen |  |
|----------------------------------------------------------------------------------------------------|-------------------------------------------|--|
| Hier kann eingestellt werden, ob bei Empfang eines 1 Byte Tele-<br>gramms der Lichtwert sofort übernommen werden soll oder ob<br>auf den Wert auf- bzw. abgedimmt werden soll.            |                                           |  |
| Dimmzeit bei Ein, Aus,                                                                                                    | 10 Sekunden                               |  |
| Wertsetzen:                                                                                                    | 15 Sekunden                               |  |
|                                                                                                    | 20 Sekunden                               |  |
|                                                                                                    | 30 Sekunden                               |  |
|                                                                                                    | 40 Sekunden                               |  |
|                                                                                                    | 1 Minute                                  |  |
|                                                                                                    | 2 Minuten                                 |  |
|                                                                                                    | 3 Minuten                                 |  |
|                                                                                                    | 4 Minuten                                 |  |
|                                                                                                    | 5 Minuten                                 |  |
|                                                                                                    | 10 Minuten                                |  |
|                                                                                                    | 15 Minuten                                |  |
|                                                                                                    | 20 Minuten                                |  |
| Hier wird eingestellt in welcher Zeit bei Empfang eines Ein-, Aus-<br>oder Wertsetzentelegramms von 0 auf 100% gedimmt werden<br>soll, wenn jeweils "Auf Wert Dimmen" parametriert wurde. |                                           |  |
| Art des Statusobjektes                                                                                                    | Schaltstatus, 1 Bit                       |  |
|                                                                                                    | Wertstatus, 0100%                         |  |
| Hier kann eingestellt werden, ob das Statusobjekt nur den An-<br>Aus-Schaltstatus oder den Wertstatus 0100% der entsprechen-<br>den Dali-Gruppe bereitstellt.                             |                                           |  |
| Erkennbare Fehlertypen:                                                                                                    | Kein Fehlerstatus                         |  |
|                                                                                                    | Nur Lampenfehler                          |  |
|                                                                                                    | Nur EVG-Fehler                            |  |
|                                                                                                    | Lampen- und EVG-Fehler                    |  |
| Hier kann eingestellt werden, bei welchen Fehlern das Fehlerobjekt der jeweiligen Gruppe einen Fehlerstatus bereitstellt.                                                                 |                                           |  |

Wird auf der Seitte "Allgeimein" der Parameter "Lichtwert bei DALI- und EIB-Fehler" auf "Einstellung pro Gruppe" eingestellt, so werden zwei zusätzliche Seiten eingeblendet auf denen die Fehlerwerte individuell gewählt werden können.

Seite Fehlerwerte Gruppe 1 - 8:

| arameter bearbeiten                 |                                          |
|-------------------------------------|------------------------------------------|
| Gruppe 8 Gruppe 9 Gruppe 10 0       | Gruppe 11 Gruppe 12 Gruppe 13 Gruppe 14  |
| Allgemein Gruppe 1 Gruppe 2 Gruppe  | e 3 Gruppe 4 Gruppe 5 Gruppe 6 Gruppe 7  |
| Gruppe 15 Gruppe 16 Fehle           | erwerte Gruppe 18 Fehlerwerte Gruppe 916 |
| Lichtwert pach EIB- und DALL-Fehler |                                          |
|                                     |                                          |
| Wert Gruppe 1:                      | 100%                                     |
| Wert Gruppe 2:                      | 100%                                     |
|                                     | 100%                                     |
| Wert Gruppe 3:                      | 100%                                     |
| Wert Gruppe 4:                      | 100%                                     |
|                                     |                                          |
| wert gruppe 5:                      | 100%                                     |
| Wert Gruppe 6:                      | 100%                                     |
| Wart Gruppe 7:                      |                                          |
| weit druppe 7.                      | 100%                                     |
| Wert Gruppe 8:                      | 100%                                     |
|                                     |                                          |
|                                     |                                          |
| OK Abbrechen Standard               | Info Tailw Zugriff Hilfe                 |
|                                     |                                          |

| Parameter                                                                                                    | Einstellungen            |
|----------------------------------------------------------------------------------------------------|--------------------------|
| Wert Gruppe 1:                                                                                                    | 0 %                      |
|                                                                                                    | 5 %                      |
| Wert Gruppe 8:                                                                                                    | 10 %                     |
|                                                                                                    | (weiter in 5% Schritten) |
|                                                                                                    | 90 %                     |
|                                                                                                    | 95 %                     |
|                                                                                                    | 100 %                    |
| Hier kann eingestellt werden, welcher Lichtwert bei einem Dali-<br>oder EIB-Fehler in der jeweiligen Gruppe eingestellt wird. |                          |

Die Seite "Fehlerwerte Gruppe 9 – 16" hat die analoge Funktion zur vorher beschriebenen Seite.